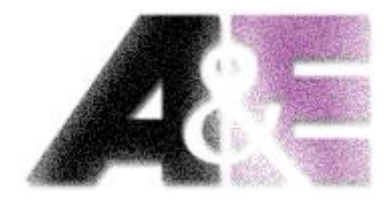

## SNELSTART GIDS

## ACS-CB-USB-PROG

Inladen van softwarefiles in

LOGICDATA besturingen (SMART/COMPACT)

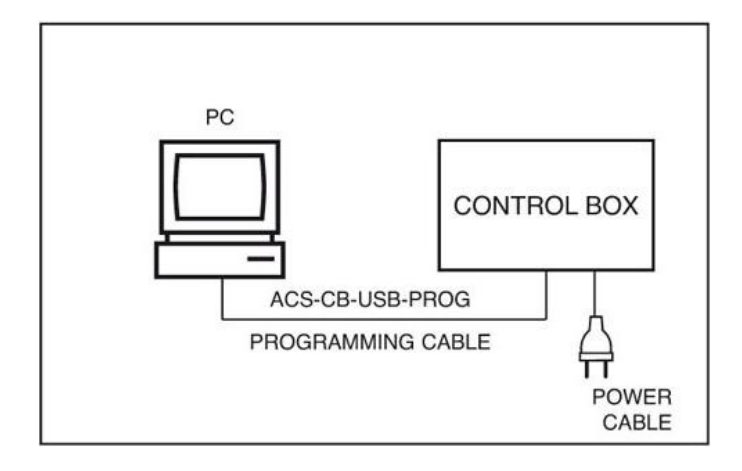

## ACS-CB-USB-PROG

Installatie van USB-kabel voor inladen van softwarefiles in LOGICDATA besturingen

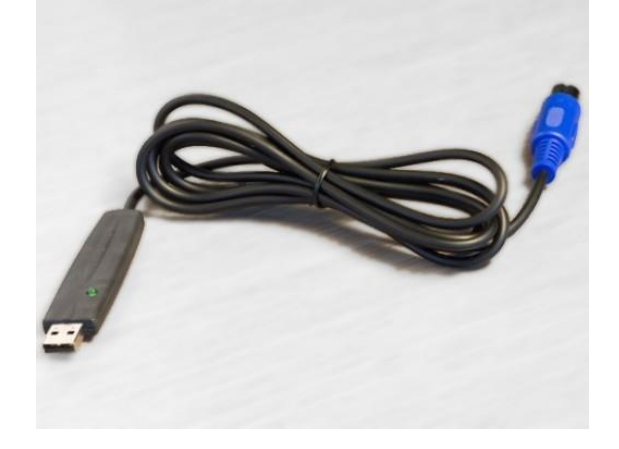

1. Installeer de driver voor de USB kabel via de volgende link (klik op 'SOFTWARE'): https://www.logicdata.net/download/

Selecteer de juiste driver, passend bij uw systeem

- 2. Installeer vervolgens **ConfigTool** via de volgende link (klik op 'SOFTWARE'): <u>https://www.logicdata.net/download/</u>
- 3. Doorloop het volledige installatie traject en volg de aanwijzingen op uw scherm
- 4. Sluit de ACS-CB-USB-Programmeerkabel aan op een USB-poort van uw PC
- **5.** Nu maakt het systeem een nieuwe COM-poort beschikbaar welke u kunt kiezen in de LogicData software (interfaces).

## **BELANGRIJK:**

Sluit altijd eerst de ACS-CB-USB-PROG aan op de PC, alvorens de LOGICDATA software te starten!

Verwijder nooit de ACS-CB-USB-PROG uit de PC wanneer de LOGICDATA software draait!

Verwijder nooit de ACS-CB-USB-PROG uit de PC alvorens de LOGICDATA software is afgesloten!

De ACS-CB-USB-PROG kan gebruikt worden voor het inladen van LOGICDATA parameter(software)files in LogicS, LogicB, CBXi, CBX, BasicS, COMPACT, SMART besturingsboxen.